## Contract Module – Agency Guide

Log on to <a href="https://pbcc.samis.io/">https://pbcc.samis.io/</a>

Use the username and password provided to log on

| SAM           | IS: PBCC                   |
|---------------|----------------------------|
| Login t       | to get started             |
| Login ID      |                            |
| Password      |                            |
| Remember Me   | Forgot your password?      |
|               | Sign In                    |
| Having trou   | ble? Contact Support       |
| Not yet regis | tered? <u>Register Now</u> |

Click on Contracts to see the contracts associated with your agency

## Welcome Nadim!

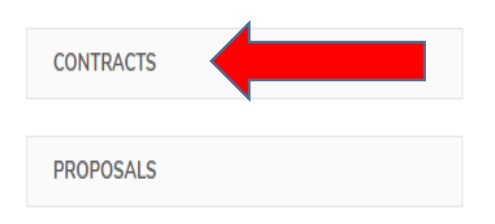

Click on the row with the desired contract. Please note that each contract has a status assigned to it. Contracts requiring a signature have a pending status.

| <b>∨</b> C | ontract    | ts        |             |                |                       |   |                |   |                    |    |                   |   |                   |   |
|------------|------------|-----------|-------------|----------------|-----------------------|---|----------------|---|--------------------|----|-------------------|---|-------------------|---|
|            |            |           |             |                |                       |   | CONTRACTS      | ٠ |                    |    |                   |   |                   |   |
| ٥          | ¢          | Ŧ         | Ð           | Reset          |                       |   |                |   |                    |    |                   |   |                   |   |
| Adva       | nced Sear  | ch 0      | Search      |                | ų                     |   |                |   |                    |    |                   |   |                   |   |
| Drag a     | a column h | nere to g | roup by t   | that column    |                       |   |                |   |                    |    |                   |   |                   |   |
|            | Requisiti  | ion       |             |                |                       | Ξ | Requisition ID | Ξ | Status             | Ξ  | Date Agency Signe | Ξ | Date CSC Signed   | Ξ |
| 1          | Gulfstrea  | am Goo    | dwill Indu  | ustries: Hous  | ing / Homelessness    |   | 1011           |   | Pending Agency Sig | jn |                   |   |                   |   |
| 2          | Rapid Re   | esults In | stitute, Ir | nc. TEST: Ho   | using / Homelessness  |   | 1052           |   | Pending Agency Sig | jn |                   |   |                   |   |
| 3          | Rapid Re   | esults In | stitute, lr | nc. Test 5: Ho | ousing / Homelessness |   | 1056           |   | Executed           |    | 10/17/19 02:49 PM |   | 10/17/19 02:51 PM |   |
| 4          | Rapid Re   | esults In | stitute, lr | nc. Test 6: Ho | ousing / Homelessness |   | 1057           |   | Executed           |    | 10/21/19 09:06 AM |   | 10/21/19 09:08 AM |   |
| Ę          | Rapid Re   | esults In | stitute, lr | nc. Test 7: Ho | ousing / Homelessness |   | 1058           |   | Pending Agency Sig | jn |                   |   |                   |   |

This is the contract screen. This screen shows the contract without its attachments/exhibits.

| RAPID RESULTS INSTITUT                                                                                                    | E, INC. TEST 7: HOUSING / HOMELESSNESS                                                           |                                                  |                       |                                                                                                    |                                                                                                    |      |  |  |          |  |
|----------------------------------------------------------------------------------------------------|--------------------------------------------------------------------------------------------------|--------------------------------------------------|-----------------------|----------------------------------------------------------------------------------------------------|----------------------------------------------------------------------------------------------------|------|--|--|----------|--|
| < Detail History                                                                                                    | Data 🗘 ⊁ Sign                                                                                    |                                                  |                       |                                                                                                    |                                                                                                    |      |  |  |          |  |
| 1016 Rapid Result                                                                                                    | s Institute, Inc. Test 7: Housing / Homelessness                                                 | 1058                                             | Pending Agency Si     | ignature                                                                                                    |                                                                                                    |      |  |  |          |  |
| ID                                                                                                    | Requisition                                                                                      | Requisition ID                                   | Status                | Date Age                                                                                                    | ncy Signed Date CSC Signed                                                                                   | d    |  |  |          |  |
| — Contract Details                                                                                                    |                                                                                                  |                                                  |                       | Files                                                                                                    | Add Fi                                                                                                    | File |  |  |          |  |
| Requisition ID                                                                                                    | 1058                                                                                             |                                                  |                       |                                                                                                    |                                                                                                    |      |  |  |          |  |
| Agency Signer Authorized<br>Users                                                                                                    | Nadim Matta                                                                                      |                                                  |                       |                                                                                                    |                                                                                                    |      |  |  |          |  |
| RAPID RESULTS INSTITUT <ul> <li>Detail</li> <li>History</li> </ul> 1016     Rapid Result       ID     Image: Contract Details       Requisition ID     Requisition ID       Agency Signer Authorized<br>Users     Users       CSC Signer Authorized<br>Users     Image: Contract Content       Image: Contract Content     Image: Contract Content | Pedro Medina                                                                                     | Activity Log                                     | Activity Log New Note |                                                                                                    |                                                                                                    |      |  |  |          |  |
| User                                                                                                    |                                                                                                  |                                                  |                       | 10/24/19 11:22 /<br>System - 10/24/1<br>Signer Authorized                                                                                                    | M <b>Pedro Medina:</b><br>9 Record Modified: FieldValueAgency<br>I Users1343 <span< th=""><th>y</th></span<> | y    |  |  |          |  |
| <ul> <li>Contract Document</li> </ul>                                                                                                    |                                                                                                  |                                                  |                       | 10/22/19 02:00 F                                                                                                    | 2M Pedro Medina:                                                                                             |      |  |  |          |  |
| Contract Content                                                                                                    | FEDERAL CONTRACT FOR PRO<br>This Contract is made as of day of                                   | VISION OF SERVICES                               | een Palm Beach        | system - 10/22/19 Record Modified:<br>FieldValueStatusCreated <span class="diff-html-add&lt;/th&gt;&lt;/tr&gt;&lt;tr&gt;&lt;th&gt;&lt;/th&gt;&lt;td&gt;County, a Political Subdivision of the State of&lt;br&gt;Commissioners, hereinafter referred to as the COU&lt;br&gt;7, hereinafter referred to as the AGENCY, a no&lt;br&gt;business in the State of Florida, whose Federal Tax&lt;/td&gt;&lt;td&gt;Florida, by and throug&lt;br&gt;NTY, and Rapid Results Ir&lt;br&gt;t-for-profit corporation a&lt;br&gt;I.D. is 56-2609577.&lt;/td&gt;&lt;td&gt;yh its Board of&lt;br&gt;nstitute, Inc. Test&lt;br&gt;uthorized to do&lt;/td&gt;&lt;td&gt;10/22/19 02:00 F&lt;br&gt;System - 10/22/1&lt;br&gt;Signer Authorized&lt;/td&gt;&lt;td&gt;W &lt;b&gt;Pedro Medina:&lt;/b&gt;&lt;br&gt;9 Record Modified: FieldValueAgency&lt;br&gt;I Users1343&lt;/td&gt;&lt;td&gt;y&lt;/td&gt;&lt;/tr&gt;&lt;tr&gt;&lt;th&gt;&lt;/th&gt;&lt;th&gt;Whereas, the COUNTY is the recipient and design&lt;br&gt;government funds being provided under the" ry:<br="">Act of 2009" and the U.S. Department of He<br/>Continuum of Care (CoC) Program; and</span> |                                                                                                    |      |  |  | View All |  |
|                                                                                                    | Whereas, the AGENCY has proposed providing<br>services to provider agencies serving persons with | g certain program quali<br>HIV Spectrum Disease. | ty management         |                                                                                                    |                                                                                                    |      |  |  |          |  |
|                                                                                                    | NOW, THEREFORE, in consideration of the mutua and the AGENCY acree as follows:                   | l promises contained here                        | in, the COUNTY        |                                                                                                    |                                                                                                    |      |  |  |          |  |

| RAPID                                                                                                    | ) RESULTS INSTITUT        | 'E, INC. TEST 7: HOUSING / HOMELESSNESS          |                |                       |                                              |                 |
|----------------------------------------------------------------------------------------------------|---------------------------|--------------------------------------------------|----------------|-----------------------|----------------------------------------------|-----------------|
| <                                                                                                    | Detail History            | Data 🚱 🍾 Sign                                    |                |                       |                                              |                 |
| 1016                                                                                                    | Rapid Result              | s Institute, Inc. Test 7: Housing / Homelessness | 1058           | Pending Agency Signat | ture                                         |                 |
| ID                                                                                                    |                           | Requisition                                      | Requisition ID | Status                | Date Agency Signed                           | Date CSC Signed |
| — Contr                                                                                                    | ract Details              |                                                  |                |                       | Files                                        | Add File        |
|                                                                                                    | Requisition ID            | 1058                                             |                |                       |                                              |                 |
| Indext details       Indext details       Indext details       Indext details         Indext details       Requisition ID       Status       Date Agency Signature         Indext details       Indext details       Files       Activity Log         Agency Signer Authorized Users       Nadim Matta       Indext details       Indext details         CSC Signer Authorized Users       Pedro Medina       Indext details       Indext details |                           |                                                  |                |                       |                                              |                 |
| CSC                                                                                                    | Signer Authorized<br>User | Pedro Medina                                     |                |                       | Activity Log<br>10/24/19 11:22 AM Pedro Medi | New Note        |

Click on the Sign button to sign contract and view it in its entirety including its attachments/exhibits.

Prior to submitting signature, you must enter your name, title, sign within the signature box, and check the box confirming that you understand your signature will be applied to the contract and its attachments/exhibits where applicable. You may scroll through the pages before submitting signature.

| RAPID RESULTS INSTITUTE, INC. TEST 7: | IOUSING / HOMELESSNESS                                                                                            |
|---------------------------------------|----------------------------------------------------------------------------------------------------|
| Detail History Data ≁ Sign            | 1                                                                                                    |
| Enter Your Name and Sign below        |                                                                                                    |
| Name *                                |                                                                                                    |
| Title *                               |                                                                                                    |
| Signature *                           | Clear                                                                                                    |
|                                       |                                                                                                    |
|                                       |                                                                                                    |
|                                       |                                                                                                    |
|                                       |                                                                                                    |
| Terms                                 | The signer acknowledges that his/her signature will be applied to the contract and its exhibits where applicable. |
| ×                                     | By checking this box and signing this document, you agree to the terms listed above                               |
|                                       |                                                                                                    |
|                                       | Sign Document Cancel                                                                                              |

After submitting signature, the status will be shown as "Pending CSC Signature". This means that the Department of Community Services Director or individual with delegated signature authority for the Department still needs to sign the contract.

| RAPID RESULTS INSTITU                 | TE, INC. TEST 7: HOUSING / HOMELESSNESS                                                                                                    |                                                                             |                                                 |                                                                                                    |                                                                 |
|---------------------------------------|----------------------------------------------------------------------------------------------------|-----------------------------------------------------------------------------|-------------------------------------------------|----------------------------------------------------------------------------------------------------|-----------------------------------------------------------------|
| < Detail History                      | Data 🚱                                                                                                    |                                                                             |                                                 |                                                                                                    |                                                                 |
| 1016 Rapid Resu                       | Its Institute, Inc. Test 7: Housing / Homelessness                                                                                                    | 1058                                                                        | Pending CSC Signature                           | 10/24/19 02:45 PM                                                                                                    |                                                                 |
| ID                                    | Requisition                                                                                                    | Requisition ID                                                              | Status                                          | Date Agency Signed                                                                                                    | Date CSC Signed                                                 |
| - Contract Details                    |                                                                                                    |                                                                             |                                                 | Files                                                                                                    | Add File                                                        |
| Requisition ID                        | 1058 N                                                                                                    | otice                                                                       | ×                                               |                                                                                                    |                                                                 |
| Agency Signer Authorized<br>Users     | Nadim Matta                                                                                                    | ontract Signed                                                              |                                                 | Activity Log                                                                                                    | New Nata                                                        |
| CSC Signer Authorized<br>User         | Pedro Medina                                                                                                    |                                                                             |                                                 | 10/24/19 02:45 PM Nadim Matt<br>System - 10/24/19 Record Modi<br>SignatureNew Value <img<br>src="healthcignature/sign E52/E5</img<br>                       | ra:<br>fied: FieldValueAgency                                   |
| <ul> <li>Contract Document</li> </ul> |                                                                                                    |                                                                             |                                                 | sic- /vauksighature/sig_c024c.                                                                                                    | 00104007E1E0A10A02                                              |
| Contract Content                      | FEDERAL CONTRACT FOR PROV<br>This Contract is made as of day of<br>County, a Political Subdivision of the State of F                                                                          | <b>'ISION OF SERVICES</b><br>, 20, by and betwee<br>Florida, by and through | en Palm Beach<br>its Board of                   | 10/24/19 11:22 AM Pedro Medi<br>System - 10/24/19 Record Modi<br>Signer Authorized Users1343 <s< td=""><td>na:<br/>fied: FieldValueAgency<br/>pan</td></s<> | na:<br>fied: FieldValueAgency<br>pan                            |
|                                       | <ol> <li>Commissioners, nereinatter referred to as the COUN</li> <li>7, hereinafter referred to as the AGENCY, a not-f<br/>business in the State of Florida, whose Federal Tax I.C</li> </ol> | or-profit corporation aut<br>0. is 56-2609577.                              | thorized to do                                  | 10/24/19 02:45 PM Nadim Matt<br>System - 10/24/19 Contract Ser                                                                                              | a:<br>It to CSC for                                             |
|                                       | Whereas, the COUNTY is the recipient and designate<br>government funds being provided under the "Ryan<br>Act of 2009" and the U.S. Department of Hou<br>Continuum of Care (CoC) Program; and  | ed RECIPIENT ADMINIST<br>White HIV/AIDS Treatm<br>sing and Urban Develo     | RATOR of U.S.<br>nent Extension<br>opment (HUD) | Signature151.132.206.250 - Mo<br>10.0; Win64; x64) AppleWebKit<br>Gecko) Chrome/78.0.3904.70 S                                                              | izilia/5.0 (vvindows N1<br>/537.36 (KHTML, like<br>afari/537.36 |
|                                       | Whereas, the AGENCY has proposed providing<br>services to provider agencies serving persons with H                                                                                            | certain program quality<br>IV Spectrum Disease.                             | management                                      | View All                                                                                                    |                                                                 |

The status will show as Executed when the contract has been signed by both parties. Please note that the contract will not be fully executed until it has been signed by the Palm Beach County Board of County Commissioners.

| <ul> <li>Co</li> </ul> | ontract    | S         |              |              |           |           |      |                |   |                |        |                     |                   |   |
|------------------------|------------|-----------|--------------|--------------|-----------|-----------|------|----------------|---|----------------|--------|---------------------|-------------------|---|
|                        |            |           |              |              |           |           |      | CONTRACTS      | ٠ |                |        |                     |                   |   |
| ٥                      | ٩          | ¥         | Ð            | Reset        |           |           |      |                |   |                |        |                     |                   |   |
| Advar                  | nced Searc | hO        | Search       |              |           | ų         |      |                |   |                |        |                     |                   |   |
| Drag a                 | column he  | ere to gr | oup by th    | at column    |           |           |      |                |   |                |        |                     |                   |   |
|                        | Requisitio | n         |              |              |           |           | Ξ    | Requisition ID | Ξ | Status         | Ξ      | Date Agency Signe 📃 | Date CSC Signed   | Ξ |
| 1                      | Gulfstrear | n Good    | will Indus   | tries: Housi | ing / Ho  | melessne  | ss   | 1011           |   | Pending Agency | / Sign |                     |                   |   |
| 2                      | Rapid Re:  | sults Ins | stitute, Inc | . TEST: Hou  | using / I | Homelessr | iess | 1052           |   | Pending Agency | / Sign |                     |                   |   |
| 3                      | Rapid Res  | sults Ins | stitute, Inc | . Test 5: Ho | ousing /  | Homeless  | ness | 1056           |   | Executed       |        | 10/17/19 02:49 PM   | 10/17/19 02:51 PM |   |
| 4                      | Rapid Res  | sults Ins | stitute, Inc | . Test 6: Ho | ousing /  | Homeless  | ness | 1057           |   | Executed       |        | 10/21/19 09:06 AM   | 10/21/19 09:08 AM |   |
| 5                      | Rapid Res  | sults Ins | stitute. Inc | . Test 7: Ho | ousina /  | Homeless  | ness | 1058           |   | Executed       |        | 10/24/19 02:45 PM   | 10/24/19 02:54 PM |   |